# **C** Tee Times - Manage Delays

2017 - Summer Edition

### User Guide - Table of Contents

<u>Overview</u> <u>Use Case</u> <u>Accessing the Tool</u> <u>Adding a Delay</u>

## Overview

You can create **Delays** within the **Tee Times** system to either delay **Start Times** or to have **Start Times** earlier than normally available using the **Manage Delays** feature.

#### Use Case

**Manage Delays** is typically used when needing to creating a short-term delay for one day, like in the case of a **Frost Delay**.

## Accessing the Tool

To access Manage Delays, go to the Tee Times Admin Dashboard.

Click Manage Delays to access the Delay Manager.

| Tee Tim            | ies Adn                   | nin Das               | hboa       | ard*          |               |
|--------------------|---------------------------|-----------------------|------------|---------------|---------------|
| Administration Com | figuration Booking<br>ate | Report Title          |            |               |               |
|                    | 111/2017                  | Daily Operations*     | •          | UPDATE        |               |
| All Course: +      |                           |                       |            | Manage Dalars | Martin        |
| Full Screen   Add  | Starts   Block Out S      | tarts   Recurring Res | servations | Manage Delays | Notifications |

## Adding a Delay

The Delay Manager has two options: Shift Reservations and Shift Starts.

| Move From                                                            | Move To                                                                                                    |
|----------------------------------------------------------------------|----------------------------------------------------------------------------------------------------|
| Date 8/14/2017<br>Course North                                       | Date 8/14/2017                                                                                                   |
| Hole 1: •   First Reservation 8:00 AM •   Last Reservation 8:00 AM • | Hole   1:   •     Notification   Do not send   •     First Reservation   8:00 AM   •     Permit Double Bookings? |
|                                                                      |                                                                                                    |

#### Click Shift Starts.

|         | ager                     |                                         |             |        |                                         |             |            |             | 3 |
|---------|--------------------------|-----------------------------------------|-------------|--------|-----------------------------------------|-------------|------------|-------------|---|
| Shift R | leservation              | s S                                     | hift Starts | 5 \ 🔶  |                                         |             |            |             |   |
| Shift S | starts On                | ,,,,,,,,,,,,,,,,,,,,,,,,,,,,,,,,,,,,,,, | 1111111     | mmmm   | ,,,,,,,,,,,,,,,,,,,,,,,,,,,,,,,,,,,,,,, | 11111111111 | 1111111111 |             | 1 |
| Date    | 8/ <mark>14/</mark> 2017 |                                         |             |        |                                         |             |            |             |   |
| Course  | North                    |                                         | •           |        |                                         |             |            |             |   |
| 0       | ¥ H                      | lours and                               | 0           | ▼ Minu | tes                                     |             |            |             |   |
|         |                          |                                         |             |        |                                         |             |            |             |   |
|         |                          |                                         |             |        |                                         |             |            |             |   |
|         |                          |                                         |             |        |                                         |             |            |             |   |
|         |                          |                                         |             |        |                                         |             |            |             |   |
|         |                          |                                         |             |        |                                         |             |            |             |   |
|         |                          |                                         |             |        |                                         |             |            |             |   |
|         |                          |                                         |             |        |                                         |             |            |             |   |
|         |                          |                                         |             |        |                                         | Close       | • Window   | Shift Start | s |

Using the **datepicker**, choose a day for the delay to occur on.

| mit   | Reser  | vatio | ns   | 5      |      |    | /  |         |
|-------|--------|-------|------|--------|------|----|----|---------|
| Shift | Starts | On    |      |        | 1111 | ~  |    |         |
| Date  | 8/14/  | 2017  | 6    |        |      |    | 1  |         |
| 44    | •      | A     | ugus | t, 201 | 7    | •  | ** |         |
|       | S      | М     | Т    | W      | T    | F  | S  | linutor |
| 31    | 30     | 31    | 1    | 2      | 3    | 4  | 5  | minutes |
| 32    | 6      | 7     | 8    | 9      | 10   | 11 | 12 |         |
| 33    | 13     | 14    | 15   | 16     | 17   | 18 | 19 |         |
| 34    | 20     | 21    | 22   | 23     | 24   | 25 | 26 |         |
| 35    | 27     | 28    | 29   | 30     | 31   | 2  | 2  |         |
| 36    | 3      | 4     | 5    | 6      | 7    | 8  | 9  |         |

If you have more than one Course, use the **Course Dropdown** to choose a **Course** for the delay to occur on.

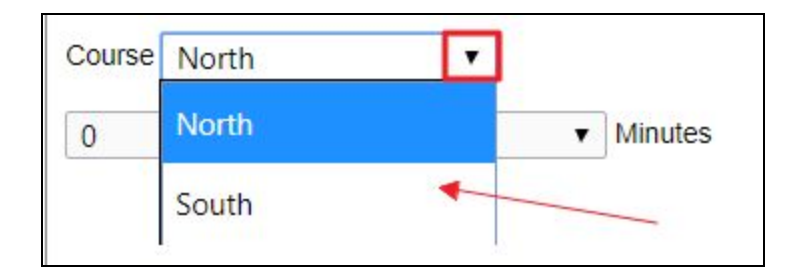

Next, use the **Hour and Minutes Dropdown** to choose how many hours and/or minutes for the delay.

|   | 0   | ▼ Hours and 0 ▼ Minutes |  |
|---|-----|-------------------------|--|
|   | -5  |                         |  |
|   | -4  |                         |  |
|   | -3  |                         |  |
|   | -2  |                         |  |
|   | -1  |                         |  |
|   |     |                         |  |
| - | 1   |                         |  |
|   | 2   | ·                       |  |
|   | з 🖑 |                         |  |
|   | 4   |                         |  |
|   | 5   |                         |  |

- You can go forward or backward on the delay, meaning you can have Tee Times start before their normal occurring time or later than their normal occurring time.
- Any reservations made during the delayed time will automatically be moved up on the Tee Sheet, meaning that if there was a booking at 8am and the delay is moved until 10am, the 8am booking will now start at 10am and so forth.

Click Shift Starts for the delay to take effect.

| Shift Reservations | Shift Starts    |   |
|--------------------|-----------------|---|
| Shift Starts On    |                 |   |
| Date 8/14/2017     |                 |   |
| Course North       | •               |   |
| 2 V Hours          | and 0 • Minutes | 3 |
|                    |                 |   |
|                    |                 |   |

**NOTE:** The system will **NOT** send out a notification of the delay, so you must notify members via email, text message, or push notification (if you have the App).